# MICROSOFT EXCEL

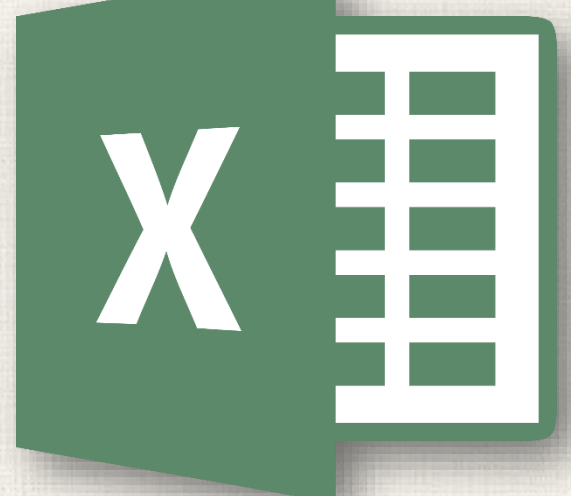

# Sorting Data

#### Contents

2

Introduction Types of sorting To sort a sheet To sort a range Custom Sorting To create a custom sort Sorting Levels To add a level Practice

#### 3 Introduction

As you add more content to a worksheet, organizing this information becomes especially important. You can quickly reorganize a worksheet by sorting your data. For example, you could organize a list of contact information by last name. Content can be sorted alphabetically, numerically, and in many other ways.

# 4 Types of Sorting

When sorting data, it's important to first decide if you want the sort to apply to the **entire worksheet** or just a **cell range**.

Sort sheet organizes all of the data in your worksheet by one column. Related information across each row is kept together when the sort is applied. In the example below, the Contact Name column (column A) has been sorted to display the names in alphabetical order.

|    | А                | В                       | С            | D                                |
|----|------------------|-------------------------|--------------|----------------------------------|
|    |                  | Custome                 | r Contac     | t List                           |
| 1  |                  |                         |              |                                  |
| 2  | CONTACT NAME     | BILLING ADDRESS         | PHONE        | EMAIL ADDRESS                    |
| 3  | Chaturvedi, Rick | 2428 S Redding St #2 B  | 360-555-5422 | info@newhaventraders.com         |
| 4  | Dean, Hank       | 3034 Foggy Wharf Loo    | 308-555-1050 | hdean@venturebrewing.com         |
| 5  | Figgis, Mallory  | 3520 Sleepy Hearth Dr   | 425-555-5370 | malloryf@archerproperties.com    |
| 6  | Finn, Jake       | 1407 Dusty Fawn Ln So   | 605-555-6435 | jake@adventureoutfitters.com     |
| 7  | Kinkade, Chris   | 1028 Quiet Dale Rd Hor  | 443-555-4942 | chris.kinkade@placervilleins.com |
| 8  | Lawson, Miranda  | 5316 Colonial Pkwy Est  | 575-555-9255 | mlawson@massairlines.com         |
| 9  | Reyes, Felicia   | 8544 Lazy Bluff Ave Wh  | 316-555-3256 | felicia@everlypublishing.com     |
| 10 | Sebastian, Lil   | 9060 Easy Evening Ln V  | 207-555-7225 | lil@knopeequestrian.com          |
| 11 | Silva, Vivica    | 8595 Thunder Brook Ci   | 360-555-4289 | vivica@rileygardensupply.com     |
| 12 | Stark, Katie     | 971 Cinder Butterfly St | 603-555-2460 | katie.stark@ariarealestate.com   |
| 13 | Torrance, Jill   | 3160 Amber Gate Rd Rd   | 605-555-4495 | jtorrance@overlookinn.com        |
| 14 | Yuen, Phillip    | 5108 Crystal Gate Blvd  | 913-555-5928 | yuenp@corepharmaceuticals.com    |

# 5 Types of Sorting

**Sort range** sorts the data in a range of cells, which can be helpful when working with a sheet that contains several tables. Sorting a range will not affect other content on the worksheet.

|                                                    | Α                       | В                                                                        | С                                                                         | D                                                                       | E            |
|----------------------------------------------------|-------------------------|--------------------------------------------------------------------------|---------------------------------------------------------------------------|-------------------------------------------------------------------------|--------------|
| 1                                                  |                         |                                                                          |                                                                           |                                                                         |              |
| 2                                                  | EXERCISES               |                                                                          | SET 1                                                                     | SET 2                                                                   | 2            |
| 3                                                  |                         | REPS                                                                     | WEIGHT (Ibs)                                                              | REPS                                                                    | WEIGHT (Ibs) |
| 4                                                  | Bench Press             | 14                                                                       | 65                                                                        | 12                                                                      | 75           |
| 5                                                  | Bench Press ( Decline ) | 10                                                                       | 60                                                                        | 8                                                                       | 70           |
| 6                                                  | Triceps Extension       | 15                                                                       | 35                                                                        | 20                                                                      | 35           |
| 7                                                  | Average                 | 13.9                                                                     | 50.5                                                                      | 12.5                                                                    | 54           |
| 8                                                  |                         |                                                                          |                                                                           |                                                                         |              |
| 9                                                  | _                       |                                                                          | Running Lo                                                                | g                                                                       |              |
|                                                    |                         |                                                                          | _                                                                         | -                                                                       |              |
| 10                                                 |                         | Date                                                                     | Distance (miles)                                                          | Time (hrs:mins)                                                         |              |
| 10<br>11                                           |                         | Date<br>25-Jun                                                           | Distance (miles)<br>2.8                                                   | Time (hrs:mins)<br>0:45                                                 |              |
| 10<br>11<br>12                                     |                         | Date<br>25-Jun<br>26-Jun                                                 | Distance (miles)<br>2.8<br>3                                              | Time (hrs:mins)<br>0:45<br>0:44                                         |              |
| 10<br>11<br>12<br>13                               |                         | Date 25-Jun<br>26-Jun<br>27-Jun                                          | Distance (miles)<br>2.8<br>3<br>2.75                                      | Time (hrs:mins)<br>0:45<br>0:44<br>0:42                                 |              |
| 10<br>11<br>12<br>13<br>14                         |                         | Date 25-Jun<br>26-Jun<br>27-Jun<br>29-Jun                                | Distance (miles)<br>2.8<br>3<br>2.75<br>3.25                              | Time (hrs:mins)<br>0:45<br>0:44<br>0:42<br>0:44                         |              |
| 10<br>11<br>12<br>13<br>14<br>15                   |                         | Date 25-Jun<br>26-Jun<br>27-Jun<br>29-Jun<br>30-Jun                      | Distance (miles)<br>2.8<br>3<br>2.75<br>3.25<br>3.25                      | Time (hrs:mins)<br>0:45<br>0:44<br>0:42<br>0:44<br>0:45                 |              |
| 10<br>11<br>12<br>13<br>14<br>15<br>16             |                         | Date<br>25-Jun<br>26-Jun<br>27-Jun<br>29-Jun<br>30-Jun<br>2-Jul          | Distance (miles)<br>2.8<br>3<br>2.75<br>3.25<br>3.25<br>3.25<br>2.5       | Time (hrs:mins)<br>0:45<br>0:44<br>0:42<br>0:44<br>0:45<br>0:44         |              |
| 10<br>11<br>12<br>13<br>14<br>15<br>16<br>17       |                         | Date<br>25-Jun<br>26-Jun<br>27-Jun<br>29-Jun<br>30-Jun<br>2-Jul<br>3-Jul | Distance (miles)<br>2.8<br>3<br>2.75<br>3.25<br>3.25<br>2.5<br>2.5<br>3   | Time (hrs:mins)<br>0:45<br>0:44<br>0:42<br>0:44<br>0:45<br>0:44<br>0:45 |              |
| 10<br>11<br>12<br>13<br>14<br>15<br>16<br>17<br>18 |                         | Date<br>25-Jun<br>26-Jun<br>27-Jun<br>29-Jun<br>30-Jun<br>2-Jul<br>3-Jul | Distance (miles)<br>2.8<br>3<br>2.75<br>3.25<br>3.25<br>2.5<br>3<br>20.55 | Time (hrs:mins)<br>0:45<br>0:44<br>0:42<br>0:44<br>0:45<br>0:44<br>0:45 |              |

### Sorting a sheet

In our example, we'll sort a T-shirt order form alphabetically by **Last Name** (column **C**).

- Select a cell in the column you want to sort by. In our example, we'll select cell C2.
- Select the Data tab on the Ribbon, then click the A-Z command to sort A to Z, or the Z-A command to sort Z to A. In our example, we'll sort A to Z.

|   | А          | В          | С         | D            | E                     |       | Data | Review     | Vie        | w Q Tell    | me  |
|---|------------|------------|-----------|--------------|-----------------------|-------|------|------------|------------|-------------|-----|
| 1 | Homeroom # | First Name | Last Name | T-Shirt Size | <b>Payment Method</b> | - ins |      |            |            | Clear       |     |
| 2 | 105        | Christiana | Chen 🗘    | Medium       | Check Bounced         | 5115  | Ź↓   | ĂŻ         | T          | V. Decenter |     |
| 3 | 105        | Derek      | MacDonald | Large        | Cash                  |       | z    | Sort S     | Filter     | r⊖ кеарріу  | -   |
| 4 | 105        | Esther     | Yaron     | Small        | Pending               |       | Av   |            |            | 🌠 Advanced  | С   |
| 5 | 105        | Melissa    | White     | Small        | Debit Card            |       |      | S          | ort & Filt | er          |     |
| 6 | 105        | Nathan     | Albee     | Medium       | Check                 |       | S    | ort A to Z |            |             | - 1 |
| 7 | 105        | Sidney     | Kelly     | Medium       | Check                 |       | L    | owest to h | iahest.    |             |     |
| 8 | 110        | Gabriel    | Del Toro  | Medium       | Cash                  |       |      |            |            |             |     |
| 9 | 110        | Kris       | Ackerman  | Large        | Money Order           |       | 1 6  | Tell me    | more       |             |     |

# 7 Sorting a sheet

3. The worksheet will be **sorted** by the selected column. In our example, the worksheet is now sorted by **last name**.

|   | А          | В          | С         | D            | E              |
|---|------------|------------|-----------|--------------|----------------|
| 1 | Homeroom # | First Name | Last Name | T-Shirt Size | Payment Method |
| 2 | 110        | Kris       | Ackerman  | Large        | Money Order    |
| 3 | 105        | Nathan     | Albee     | Medium       | Check          |
| 4 | 220-B      | Samantha   | Bell      | Medium       | Check          |
| 5 | 110        | Matt       | Benson    | Medium       | Money Order    |
| 6 | 105        | Christiana | Chen      | Medium       | Check Bounced  |
| 7 | 110        | Gabriel    | Del Toro  | Medium       | Cash           |
| 8 | 220-A      | Brigid     | Ellison   | Small        | Cash           |
| 9 | 220-A      | Juan       | Flores    | X-Large      | Pending        |

In our example, we'll select a **separate table** in our T-shirt order form to sort the number of shirts that were ordered on different dates.

- Select the cell range you want to sort. In our example, we'll select cell range G2:H6.
- Select the Data tab on the Ribbon, then click the Sort command.

| F | G                  | Н      | I |
|---|--------------------|--------|---|
|   | Total Orders (by ( | Grade) |   |
|   | Class              | Orders |   |
|   | Freshmen           | 5      |   |
|   | Sophomore          | 7      |   |
|   | Junior             | 10     |   |
|   | Senior             | ф S    |   |
|   |                    |        | 1 |

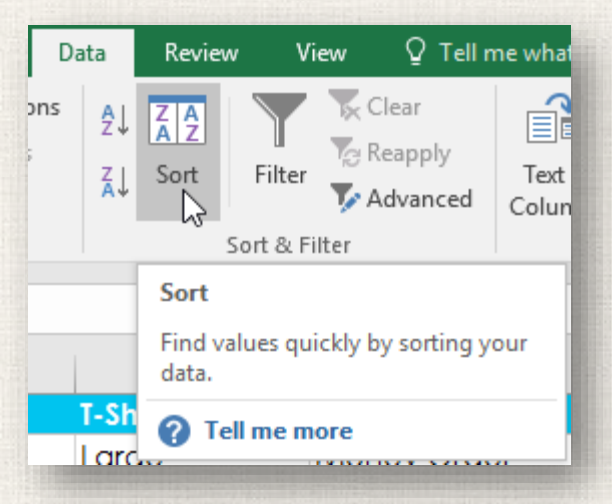

3. The **Sort** dialog box will appear. Choose the **column** you want to sort by. In our example, we want to sort the data by the number of T-shirt orders, so we'll select **Orders**.

| Sort                                |                |                   |        |                 |         | ?               | ×      |
|-------------------------------------|----------------|-------------------|--------|-----------------|---------|-----------------|--------|
| <sup>*</sup> A↓ <u>A</u> dd Level   | X Delete Level | E Copy Level      | Option | s               | 🗹 My da | ta has <u>h</u> | eaders |
| Column<br>Sort by<br>Class<br>Order | 5              | Sort On<br>Values |        | Order<br>A to Z |         |                 | ~      |
|                                     |                |                   |        |                 | OK      | Car             | ncel   |
|                                     |                |                   |        |                 |         |                 |        |
|                                     |                |                   |        |                 |         |                 |        |
|                                     |                |                   |        |                 |         |                 |        |

- 4. Decide the **sorting order** (either ascending or descending). In our example, we'll use **Largest to Smallest**.
- 5. Once you're satisfied with your selection, click **OK**.
- 6. The cell range will be **sorted** by the selected column. In our example, the Orders column will be sorted from **highest to lowest**. Notice that the other content in the worksheet was not affected by the sort.

| Sort                     | ? ×                              |   |                 |          |  |
|--------------------------|----------------------------------|---|-----------------|----------|--|
| Add Level X Delete Level | ns 🗹 My data has <u>h</u> eaders | F | 6               | н        |  |
| Column Sort On           | Order                            |   | Total Orders (b | y Grade) |  |
| Sort by Orders Values V  | Largest to Smallest 🗸 🗸          |   | Class           | Orders   |  |
|                          |                                  |   | Junior          | 10       |  |
|                          |                                  |   | Sophomore       | 7        |  |
|                          |                                  |   | Freshmen        | 5        |  |
|                          |                                  |   | Senior          | 5        |  |
|                          |                                  |   |                 |          |  |
|                          |                                  |   |                 |          |  |
|                          |                                  |   |                 |          |  |
|                          | OK Cancel                        |   |                 |          |  |
|                          |                                  |   |                 |          |  |

If your data isn't sorting properly, double-check your cell values to make sure they are entered into the worksheet correctly. Even a small typo could cause problems when sorting a large worksheet. In the example below, we forgot to include a hyphen in cell A18, causing our sort to be slightly inaccurate.

|    | А          | В           | С            | D            |
|----|------------|-------------|--------------|--------------|
| 1  | Homeroom # | First Name  | Last Name    | T-Shirt Size |
| 16 | 135        | Jordan      | Weller       | Large        |
| 17 | 135        | Alex        | Yuen         | Large        |
| 18 | 220A       | Christopher | Peyton-Gomez | Small        |
| 19 | 220-A      | Brigid      | Ellison      | Small        |
| 20 | 220-A      | Juan        | Flores       | X-Large      |
| 21 | 220-A      | Che∨onne    | Means        | Medium       |

#### 12 Custom Sorting

Sometimes you may find that the default sorting options can't sort data in the order you need. Fortunately, Excel allows you to create a custom list to define your own sorting order.

### 13 Creating a custom sort

In our example below, we want to sort the worksheet by **T**-**Shirt Size** (column **D**). A regular sort would organize the sizes alphabetically, which would be incorrect. Instead, we'll create a custom list to sort from smallest to largest.

 Select a cell in the column you want to sort by. In our example, we'll select cell D2.

| 4  | Α          | В          | С         | D            | E              |
|----|------------|------------|-----------|--------------|----------------|
| 1  | Homeroom # | First Name | Last Name | T-Shirt Size | Payment Method |
| 2  | 110        | Kris       | Ackerman  | Large 🖓      | Money Order    |
| 3  | 105        | Nathan     | Albee     | Medium       | Check          |
| 4  | 220-B      | Samantha   | Bell      | Medium       | Check          |
| 5  | 110        | Matt       | Benson    | Medium       | Money Order    |
| 6  | 105        | Christiana | Chen      | Medium       | Check Bounced  |
| 7  | 110        | Gabriel    | Del Toro  | Medium       | Cash           |
| 8  | 220-A      | Brigid     | Ellison   | Small        | Cash           |
| 9  | 220-A      | Juan       | Flores    | X-Large      | Pending        |
| 10 | 220-B      | Tyrese     | Hanlon    | X-Large      | Debit Card     |

### 14 Creating a custom sort

2. Select the **Data** tab, then click the **Sort** command.

3. The Sort dialog box will appear. Select the column you want to sort by, then choose Custom List... from the Order field. In our example, we will choose to sort by T-Shirt Size.

|                                                                                                    | Sort                                                                                                    | ? ×                         |
|----------------------------------------------------------------------------------------------------|----------------------------------------------------------------------------------------------------|-----------------------------|
| Data Review View Image: Clear   Image: Sort Image: Clear Image: Clear Image: Clear Image: Clear   Image: Sort Image: Clear Image: Clear Image: Clear Image: Clear Image: Clear   Image: Sort Image: Clear Image: Clear | Add Level Delete Level Copy Level Options   Column Sort On Order   Sort by T-Shirt Size Values A to Z   A to Z Z to A Custom L | My data has <u>h</u> eaders |
| Tell me more                                                                                                    |                                                                                                    | OK Cancel                   |

### <sup>15</sup> Creating a custom sort

- 4. The Custom Lists dialog box will appear. Select NEW LIST from the Custom Lists: box.
- 5. Type the items in the desired custom order in the List entries: box. In our example, we want to sort our data by T-shirt size from smallest to largest, so we'll type Small, Medium, Large, and X-Large, pressing Enter on the keyboard after each item.

| Custom Lists                                                                                                    |                                                              |    | ?                     | ×   |
|----------------------------------------------------------------------------------------------------|--------------------------------------------------------------|----|-----------------------|-----|
| Custom Lists                                                                                                    |                                                              |    |                       |     |
| Custom lists:<br>NEW LIST<br>Sun, Mon, Tue, Wed, Thu, Fri, !<br>Sunday, Monday, Tuesday, We<br>Jan, Feb, Mar, Apr, May, Jun, Ji<br>January, February, March, Apri | List <u>e</u> ntries:<br>Small<br>Medium<br>Large<br>X-Large | <  | <u>A</u> dd<br>Delete | ×.  |
| Press Enter to separate list entri                                                                                                    | es.                                                          |    |                       |     |
|                                                                                                    |                                                              | ОК | Can                   | cel |

#### Creating a custom sort

- Click Add to save the new sort order. The new list will be added to the Custom lists: box. Make sure the new list is selected, then click OK.
- The Custom Lists dialog box will close. Click OK in the Sort dialog box to perform the custom sort.

| Custom Lists                                                                        | ? ×       |                |          |                |            |                   |           |                    |                 |
|-------------------------------------------------------------------------------------|-----------|----------------|----------|----------------|------------|-------------------|-----------|--------------------|-----------------|
| Custom Lists                                                                        |           | Sort           |          |                |            |                   |           | ?                  | ×               |
| NEW LIST<br>Sun, Mon, Tue, Wed, Thu, Fri, Sun, Mon, Tue, Wed, Thu, Fri, Sun, Medium | Add       | * <u>A</u> ↓ A | ld Level | X Delete Level | Copy Level | ▲ ▼ <u>O</u> ptio | ns        | 🗹 My data has l    | <u>h</u> eaders |
| Sunday, Monday, Tuesday, We Large<br>Jan, Feb, Mar, Apr, May, Jun, Ji, X-Large      | Delete    | Colum          | n        |                | Sort On    |                   | Order     |                    |                 |
| Small, Medium, Large, X-Large                                                       |           | Sort by        | T-Shir   | t Size 🗸       | Values     | $\sim$            | Small, Me | dium, Large, X-Lar | rge 🗸           |
|                                                                                     |           |                |          |                |            |                   |           |                    |                 |
| v                                                                                   | ~         |                |          |                |            |                   |           |                    |                 |
|                                                                                     |           |                |          |                |            |                   |           |                    |                 |
|                                                                                     |           |                |          |                |            |                   |           |                    |                 |
|                                                                                     |           |                |          |                |            |                   |           | ок 💦 Са            | ncel            |
|                                                                                     | OK Cancel |                |          |                |            |                   |           |                    |                 |
|                                                                                     |           |                |          |                |            |                   |           |                    |                 |
|                                                                                     |           |                |          |                |            |                   |           |                    |                 |

#### 17 Creating a custom sort

8. The worksheet will be **sorted** by the custom order. In our example, the worksheet is now organized by T-shirt size from smallest to largest.

|    | А          | В           | С            | D            | E              |
|----|------------|-------------|--------------|--------------|----------------|
| 1  | Homeroom # | First Name  | Last Name    | T-Shirt Size | Payment Method |
| 2  | 220-A      | Brigid      | Ellison      | Small        | Cash           |
| 3  | 220-B      | Michael     | Lazar        | Small        | Cash           |
| 4  | 135        | Anisa       | Naser        | Small        | Check Bounced  |
| 5  | 220-A      | Christopher | Peyton-Gomez | Small        | Check          |
| 6  | 220-B      | Malik       | Reynolds     | Small        | Cash           |
| 7  | 220-B      | Wendy       | Shaw         | Small        | Cash           |
| 8  | 105        | Melissa     | White        | Small        | Debit Card     |
| 9  | 105        | Esther      | Yaron        | Small        | Pending        |
| 10 | 105        | Nathan      | Albee        | Medium       | Check          |
| 11 | 220-B      | Samantha    | Bell         | Medium       | Check          |
| 12 | 110        | Matt        | Benson       | Medium       | Money Order    |
| 13 | 105        | Christiana  | Chen         | Medium       | Check Bounced  |
| 14 | 110        | Gabriel     | Del Toro     | Medium       | Cash           |
| 15 | 105        | Sidney      | Kelly        | Medium       | Check          |
| 16 | 220-B      | Avery       | Kelly        | Medium       | Debit Card     |
| 17 | 220-A      | Che∨onne    | Means        | Medium       | Money Order    |
| 18 | 135        | James       | Panarello    | Medium       | Check          |
| 19 | 135        | Chantal     | Weller       | Medium       | Debit Card     |
| 20 | 110        | Kris        | Ackerman     | Large        | Money Order    |
| 21 | 105        | Derek       | MacDonald    | Large        | Cash           |

#### 18 Sorting Levels

If you need more control over how your data is sorted, you can add multiple levels to any sort. This allows you to sort your data by more than one column.

In our example below, we'll sort the worksheet by **T-Shirt Size** (Column D), and then by **Homeroom Number** (column A).

- Select a cell in the column you want to sort by. In our example, we'll select cell A2.
- 2. Click the Data tab, then select the Sort command.

|    | А          | В           | с            | D            | E                     | Dat  | ta  | Review  | / Vi      | ew ♀Telln              | ne what |
|----|------------|-------------|--------------|--------------|-----------------------|------|-----|---------|-----------|------------------------|---------|
| 1  | Homeroom # | First Name  | Last Name    | T-Shirt Size | <b>Payment Method</b> | ons  | . J |         |           | Clear                  | 2       |
| 2  | 220-A 🛟    | Brigid      | Ellison      | Small        | Cash                  | 5115 | ź↓  | ĂŻ      |           | N. Baanala             |         |
| 3  | 220-B      | Michael     | Lazar        | Small        | Cash                  | 2    | ΖĮ  | Sort    | Filter    | <sup>1</sup> 2 кеарріу | Text    |
| 4  | 135        | Anisa       | Naser        | Small        | Check Bounced         |      | ~*  | 3       |           | 🌠 Advanced             | Colun   |
| 5  | 220-A      | Christopher | Peyton-Gomez | Small        | Check                 |      |     | 5       | Sort & Fi | lter                   |         |
| 6  | 220-B      | Malik       | Reynolds     | Small        | Cash                  |      |     | Sort    |           |                        | - 1     |
| 7  | 220-B      | Wendy       | Shaw         | Small        | Cash                  |      | _   | Find va | lues aui  | ckly by sorting v      | our     |
| 8  | 105        | Melissa     | White        | Small        | Debit Card            |      |     | data.   |           |                        |         |
| 9  | 105        | Esther      | Yaron        | Small        | Pending               | T    | -Sh | О Т-    |           |                        | _       |
| 10 | 105        | Nathan      | Albee        | Medium       | Check                 | 1    | arc |         |           | ]                      |         |

- The Sort dialog box will appear. Select the first column you want to sort by. In this example, we will sort by T-Shirt Size (column D) with the custom list we previously created for the Order field.
- 4. Click Add Level to add another column to sort by.
- Select the next column you want to sort by, then click OK. In our example, we'll sort by Homeroom # (column A).

| Sort                                          | ? × So                                         | Sort                           |                             | ? ×                                                               |
|-----------------------------------------------|------------------------------------------------|--------------------------------|-----------------------------|-------------------------------------------------------------------|
| Add Level Copy Level Option                   | s                                              | Add Level                      | E Copy Level                | s 🗹 My data has <u>h</u> eaders                                   |
| Column Sort On<br>Sort by T-Shirt Size Values | Order<br>Small, Medium, Large, X-Large V<br>Th | Column<br>Sort by T-Shirt Size | Sort On<br>Values<br>Values | Order<br>Small, Medium, Large, X-Large 🗸<br>Smallest to Largest 🗸 |
|                                               | OK Cancel                                      |                                |                             | OK Cancel                                                         |

 The worksheet will be sorted according to the selected order. In our example, the orders are sorted by T-shirt size. Within each group of T-shirt sizes, students are sorted by homeroom number.

| 1  | А          | В           | С            | D            | E              |
|----|------------|-------------|--------------|--------------|----------------|
| 1  | Homeroom # | First Name  | Last Name    | T-Shirt Size | Payment Method |
| 2  | 105        | Melissa     | White        | Small        | Debit Card     |
| 3  | 105        | Esther      | Yaron        | Small        | Pending        |
| 4  | 135        | Anisa       | Naser        | Small        | Check Bounced  |
| 5  | 220-A      | Brigid      | Ellison      | Small        | Cash           |
| 6  | 220-A      | Christopher | Peyton-Gomez | Small        | Check          |
| 7  | 220-B      | Michael     | Lazar        | Small        | Cash           |
| 8  | 220-B      | Malik       | Reynolds     | Small        | Cash           |
| 9  | 220-B      | Wendy       | Shaw         | Small        | Cash           |
| 10 | 105        | Nathan      | Albee        | Medium       | Check          |
| 11 | 105        | Christiana  | Chen         | Medium       | Check Bounced  |
| 12 | 105        | Sidney      | Kelly        | Medium       | Check          |
| 13 | 110        | Matt        | Benson       | Medium       | Money Order    |
| 14 | 110        | Gabriel     | Del Toro     | Medium       | Cash           |
| 15 | 135        | James       | Panarello    | Medium       | Check          |
| 16 | 135        | Chantal     | Weller       | Medium       | Debit Card     |
| 17 | 220-A      | Che∨onne    | Means        | Medium       | Money Order    |
| 18 | 220-B      | Samantha    | Bell         | Medium       | Check          |
| 19 | 220-B      | Avery       | Kelly        | Medium       | Debit Card     |
| 20 | 105        | Derek       | MacDonald    | Large        | Cash           |
| 21 | 110        | Kris        | Ackerman     | Large        | Money Order    |

If you need to change the order of a multilevel sort, it's easy to control which column is sorted first. Simply select the desired **column**, then click the **Move Up** or **Move Down** arrow to adjust its priority.

| 1.000        | Sort                             |                      |                                                                     | ?                 | ×      |
|--------------|----------------------------------|----------------------|---------------------------------------------------------------------|-------------------|--------|
|              | <sup>*</sup> A<br>Z↓ <u>A</u> dd | Level X Delete Level | 🖹 Copy Level 🔦 👻 Options 🗹 My d                                     | lata has <u>h</u> | eaders |
|              | Column<br>Sort by                | Homeroom #           | Sort On<br>Values<br>Move Up (Ctrl+Up Arrow)<br>Smallest to Largest | :                 | ~      |
|              | Then by                          | T-Shirt Size 🗸       | Values Custom List                                                  |                   | ~      |
|              |                                  |                      |                                                                     |                   |        |
| and a second |                                  |                      |                                                                     |                   |        |
|              |                                  |                      |                                                                     |                   |        |
|              |                                  |                      | OK                                                                  | Can               | cel    |
| L            |                                  |                      |                                                                     |                   |        |
|              |                                  |                      |                                                                     |                   |        |

#### <sup>23</sup> Practice

- Open our practice workbook.
- Click the Camp tab in the bottom-left of the workbook.
- For the main table, create a custom sort that sorts by Grade from Smallest to Largest and then by Camper Name from A to Z.
  - Create a sort for the Additional Information section. Sort by Counselor (Column H) from A to Z.

24 Solution

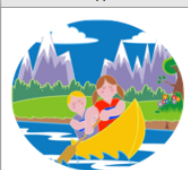

#### CAMP KATONKA

NORDMAN, ID

| 1  |                   |        |       |             |           |                                                    |
|----|-------------------|--------|-------|-------------|-----------|----------------------------------------------------|
| 2  | Camper Name       | Gender | Grade | Cabin Color | Counselor |                                                    |
| 3  | Bennett Hobbs     | Male   | 6     | Blue        | Hernandez |                                                    |
| 4  | Claire Smith      | Female | 6     | Pink        | Stone     |                                                    |
| 5  | Kacey Cranston    | Female | 6     | Pink        | Stone     |                                                    |
| 6  | Kia Willard       | Female | 6     | Pink        | Stone     |                                                    |
| 7  | Ricardo Gonzalez  | Male   | 6     | Blue        | Hernandez |                                                    |
| 8  | Tia Carter        | Female | 6     | Pink        | Stone     |                                                    |
| 9  | William Krywinski | Male   | 6     | Blue        | Hernandez |                                                    |
| 10 | Flora Jones       | Female | 7     | Green       | Gorecki   |                                                    |
| 11 | Kelly Suvari      | Female | 7     | Green       | Gorecki   | Additional Information                             |
| 12 | Ken Crowder       | Male   | 7     | Black       | Patel     | Camper Name Counselor Allergy Emergency Contae     |
| 13 | Mark Mealer       | Male   | 7     | Black       | Patel     | Bennett Hobbs Hernandez Bees, Cashews 555-982-6987 |
| 14 | Priyanka Chopra   | Female | 7     | Green       | Gorecki   | Ricardo Gonzalez Hernandez Dairy 555-298-2984      |
| 15 | Taquan Holder     | Male   | 7     | Black       | Patel     | Mariela Flores Leslie Bees, Tomatoes 555-492-6721  |
| 16 | Brenna Alexander  | Female | 8     | Yellow      | Chang     | Nimah Al Massri Leslie Nuts, Eggs 555-786-1932     |
| 17 | Haruto Takamani   | Male   | 8     | Orange      | Smith     | Taguan Holder Patel Peanuts 555-281-4192           |
| 18 | Jenna Hobbs       | Female | 8     | Yellow      | Chang     | Kacey Cranston Stone Milk, Soy, Eggs 555-293-3245  |
| 19 | John Gibbs        | Male   | 8     | Orange      | Smith     |                                                    |
| 20 | Mary Clarence     | Female | 8     | Yellow      | Chang     |                                                    |
| 21 | Miles Goldstein   | Male   | 8     | Orange      | Smith     |                                                    |
| 22 | Shivangi Patel    | Female | 8     | Yellow      | Chang     |                                                    |
| 23 | Susana Jimenez    | Female | 8     | Yellow      | Chang     |                                                    |
| 24 | Adir Hassan       | Male   | 9     | Purple      | Assaf     |                                                    |
| 25 | Jessica Locklear  | Female | 9     | Red         | Leslie    |                                                    |
| 26 | Jordan Hargett    | Male   | 9     | Purple      | Assaf     |                                                    |
| 27 | Mariela Flores    | Female | 9     | Red         | Leslie    |                                                    |
| 28 | Niall St. Clair   | Male   | 9     | Purple      | Assaf     |                                                    |
| 29 | Nimah Al Massri   | Female | 9     | Red         | Leslie    |                                                    |
| 30 | Priya Dwivedi     | Female | 9     | Red         | Leslie    |                                                    |

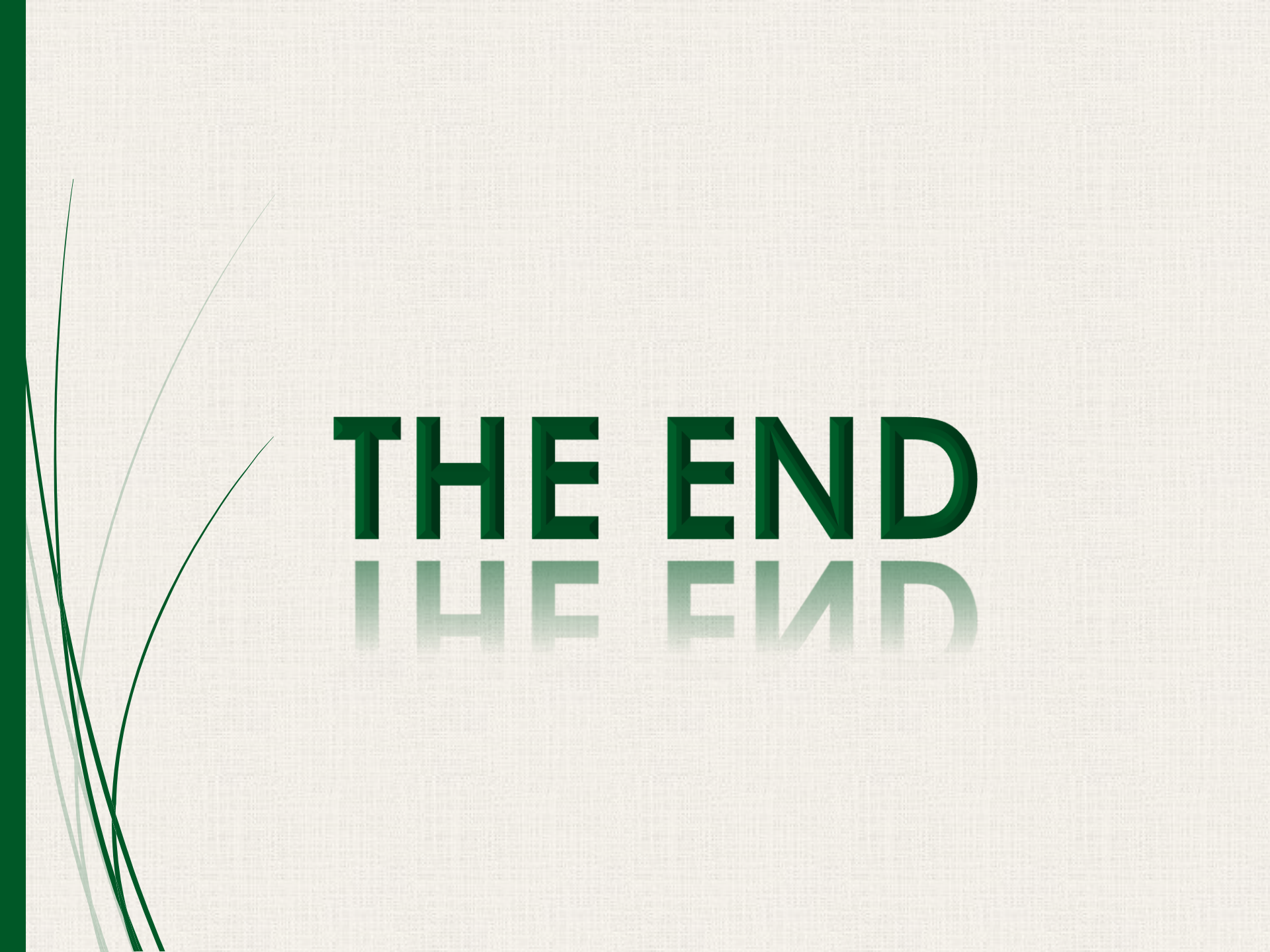